## 5 Step Quick Guide for FAST WR

| Create WR<br>• Reference: leave blank (WR# will be auto generate<br>• Telephone #: enter your phone #                                                                                                    | quisition /                               |
|----------------------------------------------------------------------------------------------------|-------------------------------------------|
| <ul> <li>Reference: leave blank (WR# will be auto generate</li> <li>Telephone #: enter your phone #</li> </ul>                                                                                                    | -                                         |
| <ul> <li>Telephone #: enter your phone #</li> </ul>                                                                                                    | ed here)                                  |
|                                                                                                    |                                           |
| <ul> <li>Ship to: enter your 4 digit department code</li> </ul>                                                                                                    |                                           |
| Building/Room: enter if applicable                                                                                                    |                                           |
| <ul> <li>Select vendor: type in vendor name (OK if red)</li> </ul>                                                                                                    |                                           |
| <ul> <li>Comments: any comment or clarification you would be a set of the set of the</li></ul> | uld like to                               |
| add                                                                                                    |                                           |
| <ul> <li>Date required: will default to 10 days from issuance</li> </ul>                                                                                                    | ce of WR                                  |
| Create Requisition                                                                                                    |                                           |
|                                                                                                    |                                           |
| Step 2 Click on Green Plus: Add Commodity Item                                                                                                    |                                           |
| Add commodity item • Enter details of commodity                                                                                                    |                                           |
| Default column: only apply the default check mark                                                                                                    | k if all                                  |
| commodity items of the order will be charged to t                                                                                                    | the same                                  |
| FAST account                                                                                                    |                                           |
| Save                                                                                                    |                                           |
| <ul> <li>Beneat this step if required for more commodity i</li> </ul>                                                                                                    | tems                                      |
|                                                                                                    | cerns                                     |
| Step 3 Click on Green Plus: Add Accounting Item                                                                                                    |                                           |
| Add accounting item • Enter FAST account details                                                                                                    |                                           |
| Save                                                                                                    |                                           |
| <ul> <li>Repeat this step if required for different FAST according to the step of the step of the</li></ul>  | ount                                      |
|                                                                                                    |                                           |
| Step 4 Click on: Attach Additional Information                                                                                                    |                                           |
| Attach documents                                                                                                    |                                           |
|                                                                                                    |                                           |
| Choose file and navigate to saved document                                                                                                    |                                           |
| <ul> <li>Choose file and navigate to saved document</li> <li>Upload file</li> </ul>                                                                                                    |                                           |
| <ul> <li>Choose file and navigate to saved document</li> <li>Upload file</li> </ul>                                                                                                    |                                           |
| Choose file and navigate to saved document     Upload file     Step 5     Click on: Submit                                                                                                    |                                           |
| <ul> <li>Choose file and navigate to saved document</li> <li>Upload file</li> <li>Step 5</li> <li>Click on: Submit</li> <li>Search for employee to approve this requisition (r</li> </ul>                                                                                                    | nagnifying                                |
| <ul> <li>Choose file and navigate to saved document</li> <li>Upload file</li> <li>Step 5</li> <li>Click on: Submit</li> <li>Search for employee to approve this requisition (r glass to help search) OR</li> </ul>                                                                                                    | nagnifying                                |
| <ul> <li>Choose file and navigate to saved document</li> <li>Upload file</li> <li>Step 5</li> <li>Click on: Submit</li> <li>Search for employee to approve this requisition (r glass to help search) OR</li> <li>Send to a department: choose from drop down m</li> </ul>                                                                                                    | magnifying<br>enu OR                      |
| <ul> <li>Choose file and navigate to saved document</li> <li>Upload file</li> <li>Step 5</li> <li>Click on: Submit</li> <li>Search for employee to approve this requisition (r glass to help search) OR</li> <li>Send to a department: choose from drop down m</li> <li>Send directly to Purchasing</li> </ul>                                                                                                    | magnifying<br>enu OR                      |
| <ul> <li>Choose file and navigate to saved document</li> <li>Upload file</li> <li>Step 5</li> <li>Click on: Submit</li> <li>Search for employee to approve this requisition (r glass to help search) OR</li> <li>Send to a department: choose from drop down m</li> <li>Send directly to Purchasing</li> <li>Comment box: enter comment you would</li> </ul>                                                                                                    | magnifying<br>enu OR<br>like to           |
| <ul> <li>Choose file and navigate to saved document</li> <li>Upload file</li> <li>Step 5</li> <li>Click on: Submit</li> <li>Search for employee to approve this requisition (r glass to help search) OR</li> <li>Send to a department: choose from drop down m</li> <li>Send directly to Purchasing         <ul> <li>Comment box: enter comment you would share with the recipient of the WR, i.e. approvement</li> </ul> </li> </ul>                                                                                                    | magnifying<br>enu OR<br>like to<br>proved |